# ANDROID用デジタルサイネージの コンテンツ更新マニュアル

2025.1.2

## コンテンツ更新方法

コンテンツの更新は以下の作業で更新ください。

### USB差込口

更新したいコンテンツデータが保存されているUSBメモリを、機器の「USB差込口」に差し込んでください。コピー起動までしばらくお待ち

#### ください。

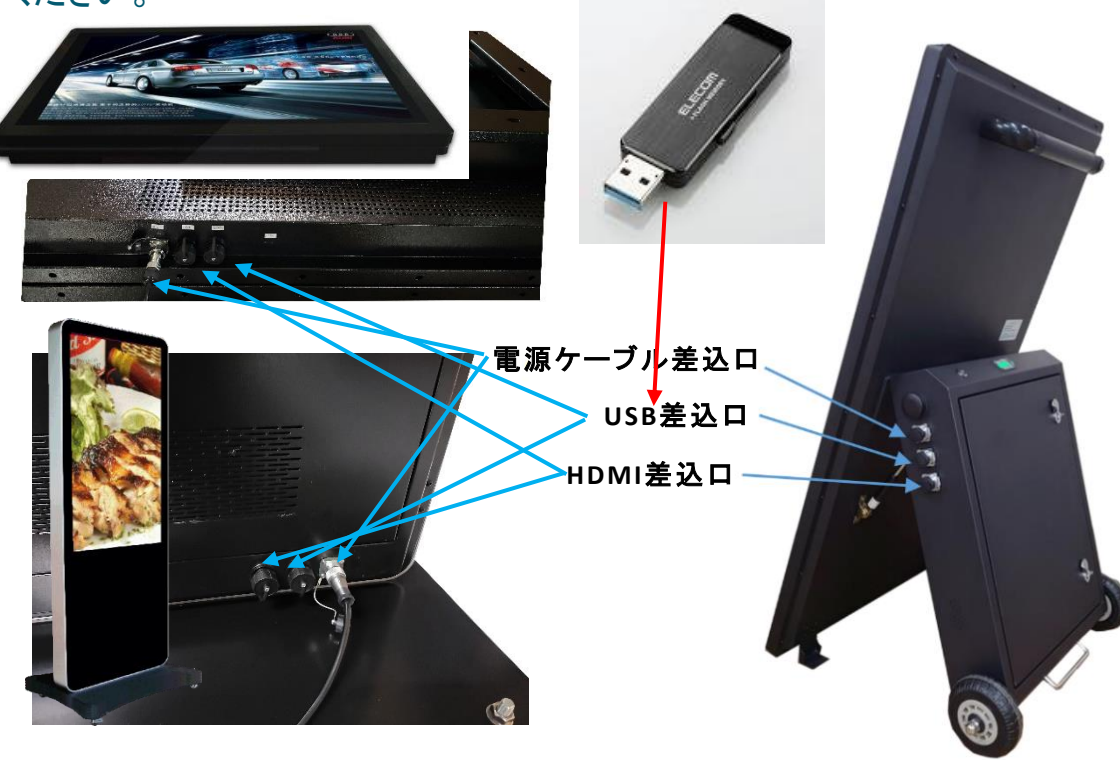

## コンテンツ保存方法

保存する際は、必ずメモリの「ルート直下」に、動画ファイルもしくは 静止画ファイルを保存してください。

## ▲ フォルダ内には保存しないようにしてください。

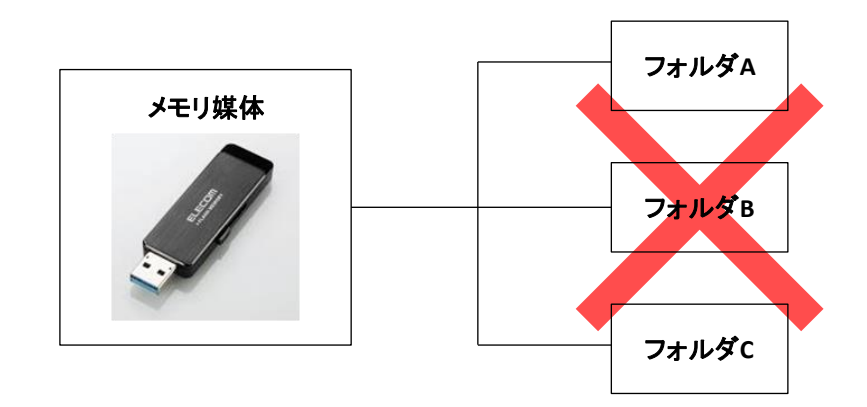

\* 順番を設定したい場合、ファイル名の先頭に「1」「2」「3」と 数字を振ると、順番通りに並ぶためおすすめです。